# SECTION 5 修理の手引き

#### 5.1 VR-A400 バージョンアップ作業手順

VR-A400のバージョンアップの修復作業方法を記載します。

※注意※

- VR-A400 はバージョンアップを実施すると、HDD 接続情報も含め設定が初期化されます。
   (但し、HDD 内のデータについてフォーマットされるわけではありません。)
   ファームの新旧を問わず VR-A400 のファームウェアが入っている USB フラッシュメモリを接続した状態で VR-A400 を起動
- ・ファームの新旧を向わり VR-A400 のファームウェアが入っている USB フラッシュアモリを接続した状態で VR-A4 すると、自動的にバージョンアップ動作に入ってしまいますのでご注意下さい。

#### 5.1.1 用意するもの及び準備すること

- 各自 USB フラッシュメモリを用意下さい。
- 準備として入手した Zip ファイルを解凍して、USB フラッシュメモリのルートの「H8Series」フォルダ内にファームウェア(拡張子「.bin」のファイル)が置いてある構成で保存して下さい。

|           | ブル ディスク (E:)                                      |                    |
|-----------|---------------------------------------------------|--------------------|
| ファイル(E)   | 編集(E) 表示(V) お気に入り(A) ツール(                         |                    |
| (3) 戻る    | <ul> <li>         ・         ・         ・</li></ul> | ・USBフラッシュメモリのルート   |
| アドレス(型)   | ⇒ E¥                                              | L 「H8Series」のフォルダ  |
| 名前        | サイズ 種類                                            | └─ VR-A400のファームウェア |
| H8Serie 🔁 | s ファイル フォルダ                                       | (孤張子「.bin」のファイル    |

### 5.1.2 作業内容

#### 5.1.2.1 設定の保存

VR-A400 はバージョンアップすると設定が初期化されてしまうので、バージョンアップ実施前に以下の要領で設定を保存して下 さい。

(1) 設定の保存をする時は、VR-A400 に USB フラッシュメモリを接続し、「Setup」→「System」内の「コンフィグレーション」の「エクスポート」ボタンを押して下さい。

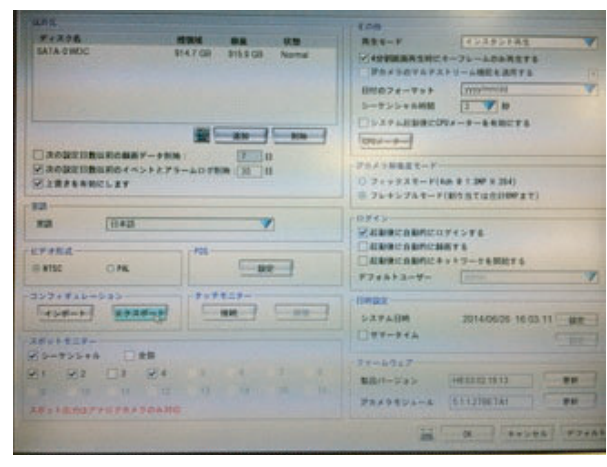

(2) 接続した USB フラッシュメモリが認識されていることを確認して、「OK」ボタンを押して下さい。ファイル名欄の名称で USB フラッシュメモリ内に保存されます。

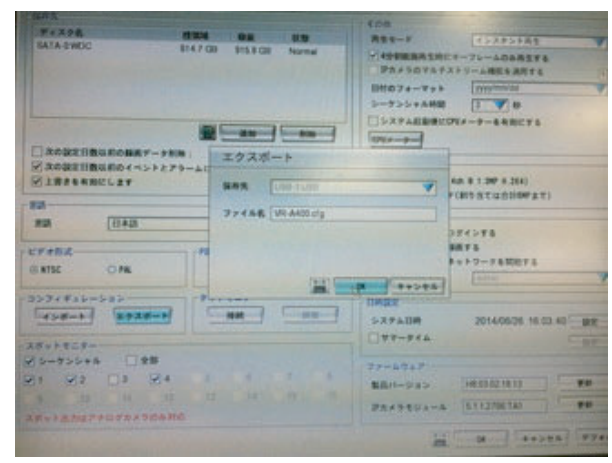

(3)「ファイルエクスポート完了」画面が出れば保存作業完了です。「OK」ボタンを押して下さい。

| MARASHOC STATO                                            | 88 83<br>11310 Norma | (00<br>R21-7<br>274307543<br>BN072-755<br>3-7354588 |                                  |
|-----------------------------------------------------------|----------------------|-----------------------------------------------------|----------------------------------|
|                                                           | 1921-1-              | (DEF-P-)                                            | 10                               |
| REA<br>REA (H.A.M.                                        | 77458 77452936       | -+871                                               | (81557143110927)<br>71>75<br>875 |
| 0 8132 OAL                                                |                      | 00022                                               | ->                               |
| 25-725** 0##<br>25-725** 0##<br>21 22 03 24<br>1 21 03 24 |                      | 077-574<br>77-574<br>884-935<br>755553-4            |                                  |

#### 5.1.2.2 VR-A400 のシャットダウン

Setup 画面を閉じて、ライブ映像の状態にして、画面左下の電源マーク(終了)ボタンを押して、「ログアウト」画面内の「電源切断」ボタンを押して、シャットダウンして下さい。 シャットダウン後は電源を抜いて下さい。

#### 5.1.2.3 VR-A400 のパージョンアップ

VR-A400 のファームウェアが入っている USB フラッシュメモリを接続したまま起動すると、自動的にバージョンアップ動作に入ります。

よって、バージョンアップ完了後の再起動時に USB フラッシュメモリが接続されたままになっていると、再度バージョンアップ 動作になってしまいますので、注意して下さい。

- (1) VR-A400 のファームウェアが入っている USB フラッシュメモリを接続します。
- (2) VR-A400 の電源を接続します。
- (3) 起動動作開始後しばらくすると、バージョンアップ作業確認画面が表示されます。
  - 「Yes」ボタンを押すと、バージョンアップが始まります。 もし、バージョンアップをやめる場合はこの時点で「No」ボタンを押して、USB フラッシュメモリを抜いて下さい。バー ジョンアップ中には中止することはできません。

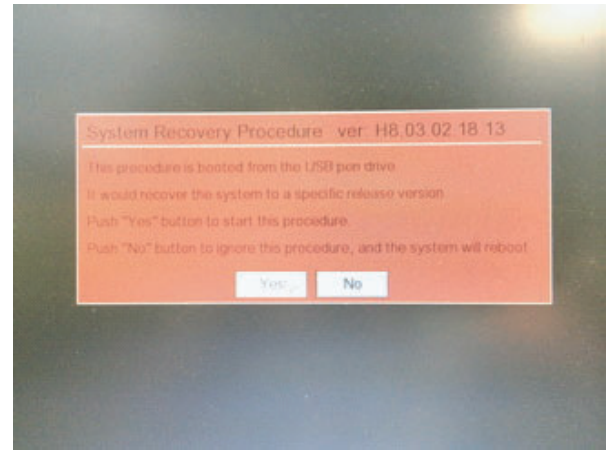

(4) バージョンアップが完了すると再起動確認画面が表示されます。

再起動確認画面内の「Reboot」ボタンを押すと再起動動作に入りますが、押さなくても 30 秒後には自動的に再起動動作に入ってしまいますので、USB フラッシュメモリはここで必ず抜いて下さい。

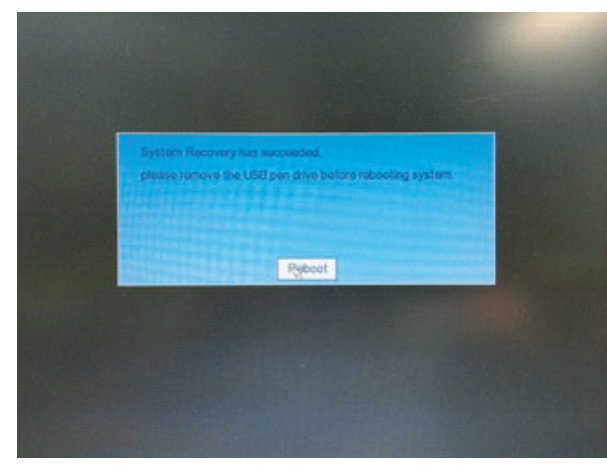

#### 5.1.2.4 設定の読み込み

VR-A400 はバージョンアップを実施すると、HDD の接続情報も含め設定が初期化されますので、バージョンアップ実施後の表示 画面には、下記のようなエラーが表示されますが、バージョンアップ前に保存した設定を読み込むことによって、エラー状態が解 消されてバージョンアップ前の設定で運用することが可能となります。

| 2014/06/26 | 16:14:01 |         |
|------------|----------|---------|
| HDDを認識で    | きません!    |         |
| Record     | G        | Network |

(1) 設定の読み込みをする時は、VR-A400 に保存した設定ファイルが入っている USB フラッシュメモリを接続し、「Setup」→ 「System」内の「コンフィグレーション」の「インポート」ボタンを押して下さい。

| F1278 1                                             |              | ANT-F FARMER                                                                 |  |
|-----------------------------------------------------|--------------|------------------------------------------------------------------------------|--|
|                                                     | R            |                                                                              |  |
| ■ ADDETIBLEDOK<>>>275<br>■ IEF648CLET               | -A0799 10 11 | アカメラ展展まで-F     ○ フィッフスモード(46 年1397年354)     ③ フレナンブルモード(805名工业会(1097まで)      |  |
| ND [[]+D                                            | <b>P</b> 5   | SEBREADICOVENTS<br>SEBREADICOVENTS<br>SEBREADICARTER                         |  |
| IB NTSC O PAL                                       |              | F7+4+3-#-                                                                    |  |
| 257+845-585<br>(258-4) (2588-4)<br>2855825-         |              | 0.474.00 21140626 16 17 18 888                                               |  |
| 2 0-755+8 2 28<br>21 22 23 24<br>38-180275072530640 |              | 77-2757<br>BAR-DISS (REDISTRIS)<br>PASSES-5 (11278/A)<br>SETUCTORIZED (PSES) |  |

(2) 接続した USB フラッシュメモリが認識されていることを確認して、「OK」ボタンを押して下さい。「インポート完了後システムは再起動します!継続しますか。」のメッセージが表示されますので「OK」ボタンを押して下さい。

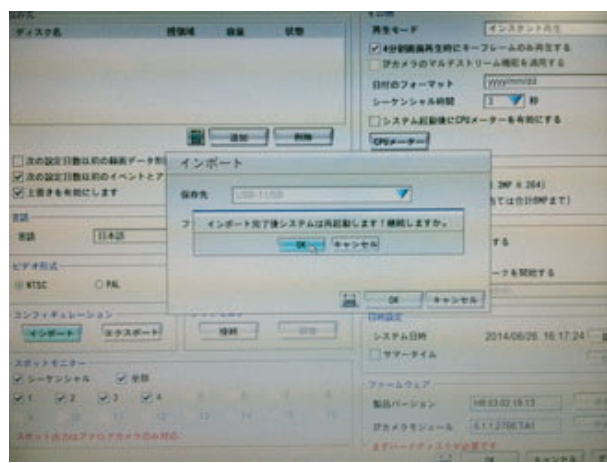

(3)「設定ファイルインポート完了、再起動を始めます!!」画面が出れば設定読み込み作業完了です。USB フラッシュメモリ を抜いて「OK」ボタンを押して下さい。

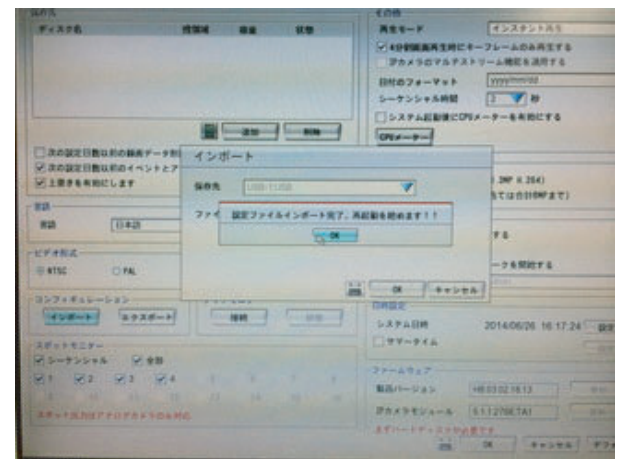

#### 5.1.2.5 作業完了

再起動が完了すれば作業完了です。

「Setup」→「System」内の右下「ファームウェア」の「製品バージョン」が最新のバージョンになっていれば OK です。

## 5.1.2.6 参考情報

(1) 「ログイン」画面について

「Setup」ボタンや電源マークボタンを押すと、「ログイン」画面が表示されます。 ユーザーIDやパスワードはお客様環境により変更されている場合がありますが、変更されている場合はお客様に確認して下

さい。変更されていない場合は、デフォルトになりますので、

ユーザー ID: admin パスワード: admin

を入力して下さい。

(2) キーボード表示について

「ログイン」画面の下方にあるキーボードボタンを押すと、ソフトウェアキーボードが表示されます。パスワード入力時はご利用下さい。Esc ボタンで消すことができます。

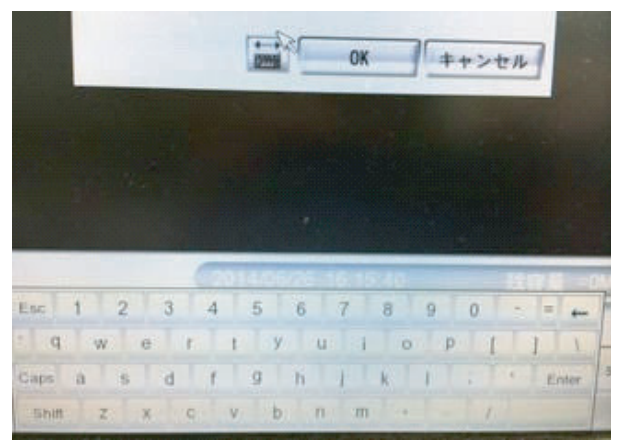

(3) 設定が保存できなかった場合

「設定が保存できなかった」もしくは「設定を保存し忘れた」状態でバージョンアップを実施すると HDD の接続情報も含め 設定が初期化されてしまう為、運用状態を復元することができません。

その場合、取扱説明書を読んで手動で各種の設定を実施して下さい。尚、HDDの接続については「Setup」→「System」内の「保存先」に HDD が表示されていない状態になっていますので、「追加」ボタンを押して、リストに表示されている HDD をフォーマットせずに追加して下さい。

フォーマットをしないので、追加作業だけで過去の映像も確認でき、その後の運用も継続できます。

| unt.                |                   |                                                                                                    | 4.08                                                                                                    |                                                                                                    |
|---------------------|-------------------|----------------------------------------------------------------------------------------------------|----------------------------------------------------------------------------------------------------|----------------------------------------------------------------------------------------------------|
| FERPE               |                   | 10.00                                                                                                    | #24-F                                                                                                    | APTAKTAK                                                                                                    |
|                     |                   |                                                                                                    | 2498088A38C                                                                                                    | -71-4088278                                                                                                    |
|                     |                   |                                                                                                    | Phisoraf2                                                                                                    | FU-AMESARTS                                                                                                    |
|                     |                   |                                                                                                    | 日村のフォーマット                                                                                                    | mysiaansis                                                                                                    |
|                     |                   |                                                                                                    | シーケンシナル新聞                                                                                                    | 1 1 10                                                                                                    |
|                     | Intel Concession  | 1                                                                                                    | - SXPARBROOM                                                                                                    | ロメーターを有効にする                                                                                                    |
|                     |                   |                                                                                                    | 015                                                                                                    |                                                                                                    |
| C ROBERT BURGHA     | (F-98(8)          |                                                                                                    | -PRASNART-F-                                                                                                    |                                                                                                    |
| Passamular          | SANA-POARM (30"   | 192                                                                                                    | 07++7X4-F(4                                                                                                    | 01 Ø 1 397 K 254)                                                                                                    |
|                     |                   |                                                                                                    | - # 25+576E-F                                                                                                    | #175712500#F#T)                                                                                                    |
| and Diale           | 9.                |                                                                                                    | -0945                                                                                                    |                                                                                                    |
| and Treas           |                   |                                                                                                    | REPARTICULA                                                                                                    | 54>88                                                                                                    |
| EFARA M             |                   | Same and the second second sec |                                                                                                    |                                                                                                    |
| REATSC CIRE         |                   | 11 1 1 1 1 1 1 1 1 1 1 1 1 1 1 1 1 1 1                                                                                                     | ETABLICATION CONTRACT                                                                                                    | TE V- FARRETS                                                                                                    |
| al work of the last |                   |                                                                                                    |                                                                                                    | Construction (1)                                                                                                    |
| Canana Ina          | The second second |                                                                                                    | TIMES                                                                                                    |                                                                                                    |
|                     |                   |                                                                                                    | 5-XFABM                                                                                                    | 2014/06/26 18 18 26 88                                                                                                    |
| XXurtzr-            |                   |                                                                                                    |                                                                                                    |                                                                                                    |
| 23-735+4 ×          | **                |                                                                                                    | Tenhtar                                                                                                    |                                                                                                    |
| 21 23 23            | St. Y             |                                                                                                    | Ridon-State                                                                                                    | 148 15 122 1A 12                                                                                                    |
|                     |                   |                                                                                                    | Perseyuna                                                                                                    | Comparine The Party of the Party of the Part |
|                     |                   |                                                                                                    | and a start of the start of the |                                                                                                    |